# **Accessing the PDU Referral**

## Scenario

How to access the PDU Referral form

### Instruction

#### How to Access the Form

- 1. From within the patients record
- 2. Select "Ad hoc forms" in blue side tab to open all forms which will include "Plastic Surgery Patient Dressing Record"
- 3. Note date of referral as this will be required in the next stage of how to record your wound assessment
- 4. Double click on the most recent dated "**Plastic Surgery Patient Dressing Record**", from here you will be able to view the ward / trauma referral information

#### How to record your generic wound assessment

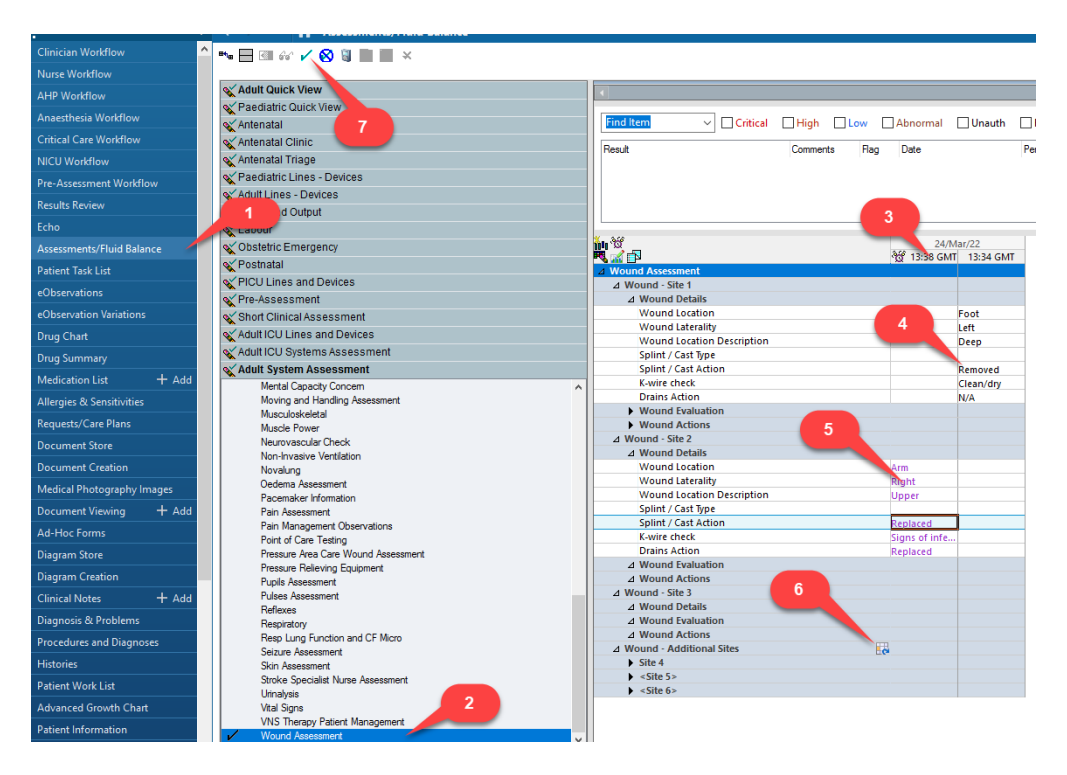

- 1. Select "Assessment/fluid balance" from the blue menu bar in the left
- 2. Open "Adult System Assessment" navigator band and select "Wound Assessment".

1

- 3. Ensure you document within today's date and time column\*.
- 4. Complete the following sections as appropriate:
  - Wounds details
  - Wound evaluation
  - Wound Actions

- 5. Continue onto "**Wound site 2**" if recording more than one wound and repeat process above.
- 6. You can record up to 10 separate wounds using the repeatable group button.
- 7. IMPORTANT Click on "green tick" to save

\*The date range indicated in the grey bar can be changed to see previous wound assessments.